### HOWTO use CODESYS® on Tx/Cx Controller

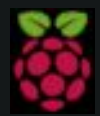

Raspberry Pi is a trademark of the Raspberry Pi Foundation. More information under www.raspberrypi.org

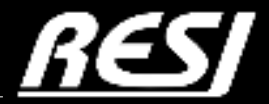

it's all about perfection

STRIVE IN PERFECTION IN WHATEVER YOU DO TAKE THE BEST THAT EXISTS AND MAKE IT BETTER WHEN IT DOES NOT EXIST. DESIGN IT.

Sir Henry Royce

### CONTENT

In this application note you will find ...

PREREQUISITES

Install CODESYS® on RESI-T4/C4 controller

CODESYS® ASCII driver for RESI-T4 controller

AN-5 AN-7 AN-17

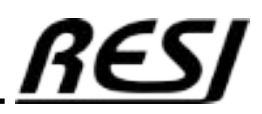

### PREREQUISITES

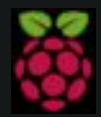

Raspberry Pi is a trademark of the Raspberry Pi Foundation. More information under www.raspberrypi.org

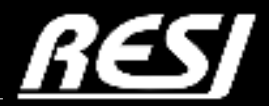

it's all about perfection

### PREREQUISITES

We assume that the reader is familiar how to use WINDOWS<sup>®</sup> operating system, how to configure a LINUX<sup>®</sup> Ethernet interface, how to use a remote desktop program or SSH console to configure LINUX<sup>®</sup>. Also we assume that the reader is able to install and open the CODESYS<sup>®</sup> IDE on a PC.

Furthermore we assume, that the reader is able to create a correct CODESYS® program. In special the reader is familiar how to create and write a STRUCTURED TEXT program in CODESYS®. If not, please consult the internet or book a education workshop. RESI is in no way responsible, if you or your customer cannot use the given advice here, because of lack of education in your or their staff!

#### With the purchase of a IoT Controller from RESI, you have not purchased the right of free education or free consulting from RESI!

We want to mention explicit, that CODESYS® has changed it's licensing method. Please refer to their homepage for more information how this affects your projects.

RESI delivers IoT controllers with the ability to run CODESYS<sup>®</sup> on it, but RESI is not liable for any functional problems, software errors, law suits or other issues which results out of using CODESYS<sup>®</sup> on our devices in your project or machinery!

#### IMPORTANT SAFETY NOTES

Important hint:

Before you start with the installation and the initial setup of the device, you have to read this document and the attached installation guide and the actual manual for the device very carefully. You have to follow all the herein given information very accurate!

- Only authorized and qualified personnel are allowed to install and setup the device!
- The connection of the device must be done in de-energized state!
- Do not perform any electrical work while the device is connected to power!
- Disable and secure the system against any automatic restart or power on procedure!
- The device must be operated with the defined voltage level!
- Supply voltage jitters must not exceed the technical specifications and tolerances given in the technical manuals for the product. If you do not obey this issue, the proper performance of the device cannot be guaranteed. This can lead to fail functions of the device and in worst case to a complete breakdown of the device!
- You have to obey the current EMC regulations for wiring!
- All signal, control and supply voltage cables must be wired in a way, that no inductive or capacitive interference or any other severe electrical noise disturbance may interfere with the device. Wrong wiring can lead to a malfunction of the device!
- For signal or sensor cables you have to use shielded cables, to avoid damages through induction!
- You have to obey and to apply the current safety regulations given by the ÖVE, VDE, the countries, their control authorities, the TÜV
  or the local energy supply company!
- Obey country-specific laws and standards!
- The device must be used for the intended purpose of the manufacturer!
- No warranties or liabilities will be accepted for defects and damages resulting from improper or incorrect usage of the device!
- Subsequent damages, which results from faults of this device, are excluded from warranty and liability!
- Only the technical data, wiring diagrams and operation instructions, which are part to the product shipment are valid!
- The information on our homepage, in our datasheets, in our manuals, in our catalogues or published by our partners can deviate from the product documentation and is not necessarily always actual, due to constant improvement of our products for technical progress!
- In case of modification of our devices made by the user, all warranty and liability claims are lost!
- The installation has to fulfill the technical conditions and specifications (e.g. operating temperatures, power supply, ...) given in the devices documentation!
- Operating our device close to equipment, which do not comply with EMC directives, can influence the functionality of our device, leading to malfunction or in worst case to a breakdown of our device!
- Our devices must not be used for monitoring applications, which solely serve the purpose of protecting persons against hazards or injury, or as an emergency stop switch for systems or machinery, or for any other similar safety-relevant purposes!
- Dimensions of the enclosures or enclosures accessories may show slight tolerances on the specifications provided in these instructions!
   Modifications of this documentation is not allowed!
- In case of a complaint, only complete devices returned in original packing will be accepted!

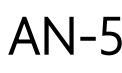

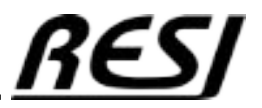

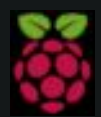

Raspberry Pi is a trademark of the Raspberry Pi Foundation. More information under www.raspberrypi.org

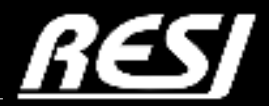

it's all about perfection

For this tutorial we use CODESYS V3.5 SP19 Patch 6.

#### IP SETTINGS FOR THE C4/T4 CONTROLLER

Use like we do VNC Viewer for Raspberry Pi to connect to the LINUX desktop on our preinstalled LINUX:

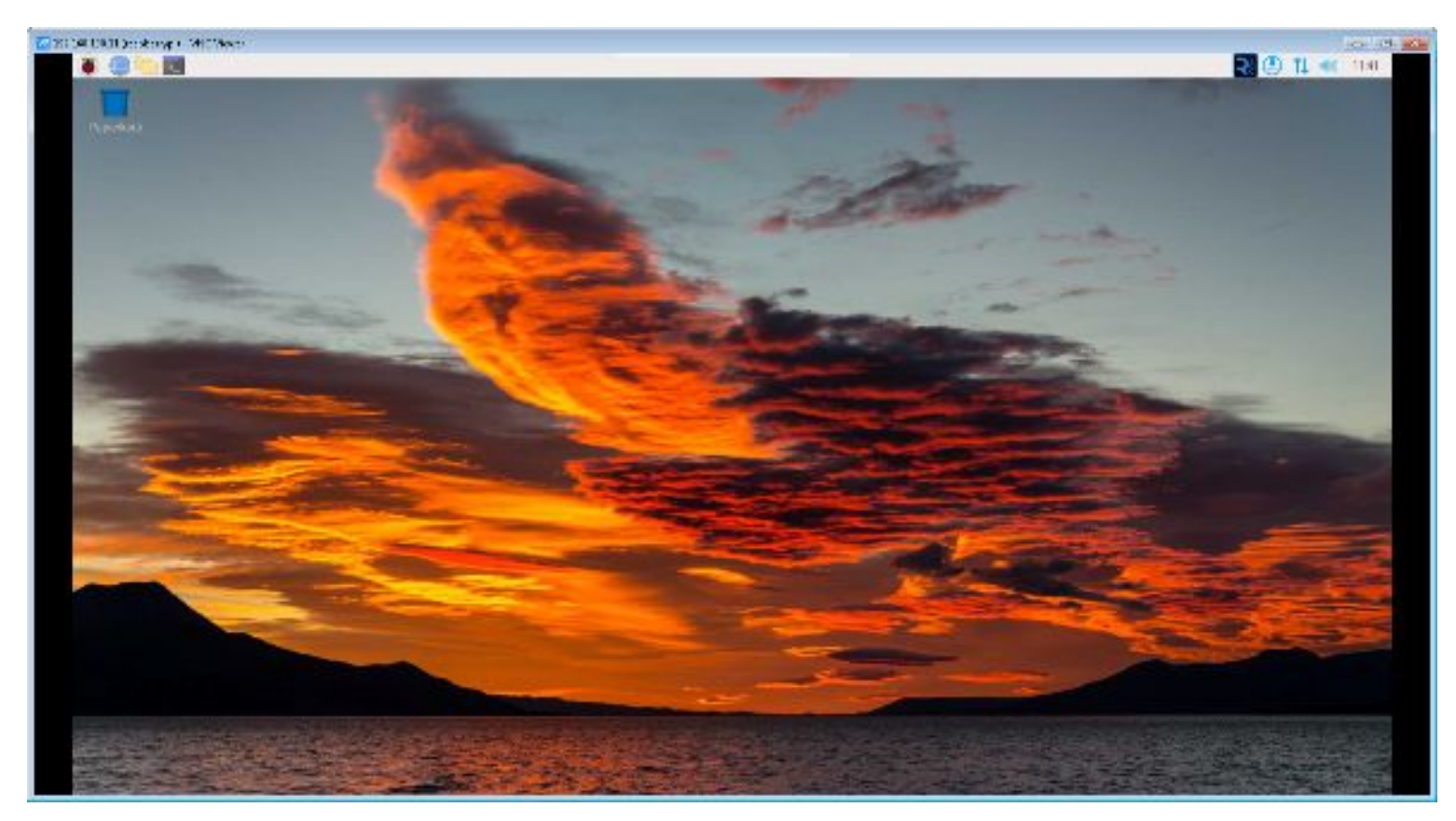

Open a shell and enter the command

sudo nano /etc/dhcpcd.conf

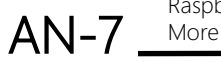

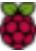

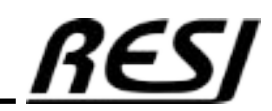

Scroll down to the static IP settings and change them to your needs. You will find more information about correct IP settings for Raspberry Pi, because the are so many possibilities in LINUX...

| ni se centorenego seconomi                                                                                                    |                                                                                              | 0.19                                        |
|----------------------------------------------------------------------------------------------------|----------------------------------------------------------------------------------------------|---------------------------------------------|
| 🐞 🧐 🧰 💹 sugastarya -                                                                                                    |                                                                                              | 🕄 🕐 11 🔍 11+0                               |
|                                                                                                    | INCORNER -                                                                                   |                                             |
| Den Freiher Heur Heit                                                                                                    |                                                                                              |                                             |
| <pre>reprid commit support # Set is each two infault; because it requires the enclositent sector set on the server to sectably were, enclose require remain;</pre>                                                                                                    |                                                                                              |                                             |
| 1.4 Lost of options to compare them the DMCB server<br>option domain mame persent construction, domain search, hour mame<br>option subwites_statut_matters<br># perpendicutes_statut_matters<br># perpendicutes_actuates                                                                                                    |                                                                                              |                                             |
| e Horr distributions have HTP suggert.<br>Repulse file servers                                                                                                    |                                                                                              |                                             |
| # A ServerID is required by BF72151<br>require ducp_server_disstifier                                                                                                    |                                                                                              |                                             |
| <ul> <li>Generate Schol address using the landware Address of the interface<br/>schol wares<br/>of persons Stable Private Stab Addresses based from the DCD<br/>state private</li> </ul>                                                                                                    |                                                                                              |                                             |
| F Example storts (P configuration)<br>Binistrass (S)<br>Binistrass (S)<br>Binistrass (S)<br>Binists (DS entropy)(45) 4515 cases(45) (11/44<br>Fitable routers (S), 580 (S)<br>Fitable routers (S), 580 (S)<br>Fitable routers (S), 580 (S)<br>Fitable Routers (S), 590 (S) (S) (S) (S) (S) (S)<br>Fitable Router (S), 590 (S) (S) (S) (S) (S) (S) (S) (S)<br>Fitable Router (S), 590 (S) (S) (S) (S) (S) (S) (S) (S) (S) (S)                                                                                                    |                                                                                              |                                             |
| B Trive parentiality for faith back that exclusion TP of TRACP Failure<br># define stands constitue<br>devinting starts, attem<br>Aviation in anterestion(30, 150,1, 20/28<br>hypothy compression(30, 150, 1, 20/28<br>hypothy compression(30, 150, 1, 20/28)<br>hypothy domain name seturation(32, 200,1, 1)                                                                                                    |                                                                                              |                                             |
| A fullback to status profile on othe<br>function with<br>Station of the state of the state of the stat |                                                                                              |                                             |
| underface offe<br>static im actives/100.100.01<br>visit domain seme servers-100.100.2<br>visit domain seme servers-100.100.2<br>visit domain seme servers-100.100.2<br>visit domain_countr-100.100.100.2                                                                                                    |                                                                                              |                                             |
| kilfe Spatcherr v Lat Ausschneiden Ausführen<br>Renden Blatzt offnen Frielien Einfourn Ausschlaften                                                                                                    | Assists Nickskagig For Parkisturg setti 24 classer<br>Zu Zuite Minderhoter Kopieren & We war | ant surige Zarick<br>Saliste Zarick Womants |

After you have changed your settings, reboot your controller with

sudo reboot

Be aware: If you enter a false IP setting your controller will not be reachable anymore. The only way is to create a new SD-CARD with a plain Raspian LINUX or you use our standard image from our homepage to create a new SD-CARD.

Check your new IP with the VNCViewer. If this runs properly, everything is fine.

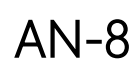

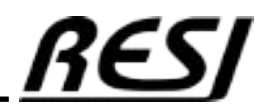

#### **INSTALL CODESYS ARM runtime**

Before you can download the runtime for our controller, you have to update the CODESYS IDE to offer this possibility. Check your Menu tool. Here you have to have the menu entries Update Linux ARM Update Linux ARM64 and Update Edge Gateway

If not open the CODESYS Installer and install CODESYS Control for Linux ARM SL for a 32 bit LINUX system (Our Image is 32 bit) or CODESYS Control for Linux ARM64 SL for a 64 bit LINUX or both of them. and CODESYS Edge Gateway for Linux How you can do that consult CODESYS homepage...

| CODESVS installer                                    |                  |                                     | - 0                 |
|------------------------------------------------------|------------------|-------------------------------------|---------------------|
| Ventor<br>CODESYS 64 3.5.19.60                       | 10               |                                     |                     |
| Nager<br>Criftrogram Files/CODESYS 3.5.19.60/CODESYS |                  |                                     | Durchsuchen FStart  |
| und for brogen<br>Releases                           | + Releases       | + Alle                              |                     |
| Add-ons                                              |                  |                                     |                     |
| Selektierte instaßieren Alle deselektieren Linud     | Beixplel 1 To    | ols Window Help                     | uration importieren |
| Installieri Durchsuchen Updates                      | i 🔶 🍽            | CODESYS Installer                   |                     |
| B COOLSY'S Control for Linux ARM SL                  | a.1 💼            | Library Repository                  |                     |
| CODESYS Control for Cinus ABM54 St                   | - 🔁 🛍            | Device Repository                   | - Installieren      |
| CODESYS Control for Linux SL                         | 80 <b>B</b>      | Visualization Element Repository    |                     |
| CODESY'S Edge Gateway for Linux                      |                  | Visualization Style Repository      | - F                 |
|                                                      |                  | License Repository                  | 1                   |
|                                                      |                  | OPC UA Information Model Repository |                     |
|                                                      |                  | License Manager                     |                     |
|                                                      | 2                | Device License Reader               |                     |
| pyright & 2023 CODESYS Development GmbH Uber         |                  | Customize                           |                     |
| vou were successful, vou should see the ac           | ditional options | Options                             |                     |
| the tools menu:                                      |                  | import and export Options           | -                   |
| odate Edge Gateway                                   |                  | Scripting                           | <u>.</u>            |
| pdate Linux ARM64                                    |                  | Miscellapeour                       |                     |
|                                                      |                  | Hadden Lawren ADM                   | -                   |
|                                                      |                  | Update Edge Gateway                 |                     |
|                                                      |                  | - ADM/C                             |                     |
|                                                      |                  | Update Linux AKM64                  |                     |

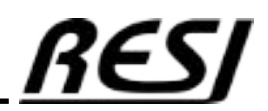

Raspberry Pi is a trademark of the Raspberry Pi Foundation. More information under www.raspberrypi.org

AN-9

à

| Now we select Tools→ Update Linux ARM. You should see this window:                                                                                                    | Linux ARM 👻 👎 🗙          |                 |                   |  |  |
|----------------------------------------------------------------------------------------------------|--------------------------|-----------------|-------------------|--|--|
| for our controller. Enter the correct IP address of the controller.                                                                                                    | A Login credenti         | als             |                   |  |  |
| Then click install. After a while everything should be installed on your controller.                                                                                                    | User name                | root            |                   |  |  |
| Click yes to install the CODESTS Edge Gateway for Linux too.                                                                                                    | Password                 |                 |                   |  |  |
| When the installation is finished click System Info. You should get<br>an similar output: Scroll down in the section Package Info. Here you have to find<br>codesyscontrol 4.x.x armhf. This is the runtime of the CODESYS! | d SSH login based on key |                 |                   |  |  |
|                                                                                                    | ✓ Select target          | 192 168 100     | 11 Scan           |  |  |
| System information: root@192.168.100.11                                                                                                    | IF BUDIESS               | 192,100,100.    |                   |  |  |
| 4 CPU Info                                                                                                    | CODESY'S Run             | time Package    |                   |  |  |
| processor : 0                                                                                                    | Version                  | 4.11.0.0 (inus  | (arm, armht)      |  |  |
| BogoMIPS : 108.00<br>Features : fo asimd evision crc32 could                                                                                                    |                          | Install         | Remove            |  |  |
| CPU implementer : 0x41                                                                                                    | Package directory        | C:\Program File | es/CODESYS 3.5    |  |  |
| CPU variant : 0x0                                                                                                    | Additional Deal          |                 |                   |  |  |
| CPU revision : 3                                                                                                    | Additional Pac           | kages           |                   |  |  |
| processor : 1                                                                                                    | Install                  |                 | Manage            |  |  |
| A Network Info                                                                                                    | ⊿ System                 |                 |                   |  |  |
| 11: 10: (LOOPBACK, UP, LOWER_UP> mtu 65536 galsc noqueue state Unknown group det<br>link/loopback 00:00:00:00:00:00 brd 00:00:00:00:00:00<br>inet 127.0.0.1/8 scope host lo<br>valid ift forever preferred ift forever      | System In                | fo              | Reboot Target     |  |  |
| inet6 ::1/128 scope host<br>valid ift forever preferred ift forever                                                                                                    | A Runtime                |                 | Stee              |  |  |
| 2: ethe: <brdadcast,multicast,up,lower_up> mtu 1500 qdisc mq state UP group d<br/>link/ether d8:3a:dd:e8:cd:e2 brd ff:ff:ff:ff:ff:ff</brdadcast,multicast,up,lower_up>                                                      | Start                    |                 | stop              |  |  |
| inet 192.168.100.11/24 brd 192.168.100.255 scope global noprefixroute eth                                                                                                    |                          | Disable Appli   | cation            |  |  |
| / Package Info                                                                                                    | 🛫 Devices 🔯 PO           | Us 🛃 Linux A    | RM                |  |  |
| <pre>// Fehler?=(kein)/R=Neuinstallation notwendig (Status, Fehler: GROSS=schlecht,<br/>/// Name Version Architektur Beschreibung</pre>                                                                                     | -                        |                 |                   |  |  |
| <pre>+++. un codemeter <keine> <keine> (keine Beschreibung vorhanden) ii codemeter-lite 8.0.5967.500 armhf ii codesyscontrol 4.11.0.0 armhf codesyscontrol based on SDK 3.5.1 Release build</keine></keine></pre>           | 19.61 , from Thu F       | eb 22 11:07:3   | 8 CET 2024 [177], |  |  |
| A Runtime Info                                                                                                    |                          |                 |                   |  |  |
| <pre>;<loggername>codesyscontrol.log</loggername> ;<logoptions> ;</logoptions></pre>                                                                                                    |                          |                 | 1                 |  |  |
| ; <filter>0x8000000f<filter></filter></filter>                                                                                                    |                          |                 |                   |  |  |
| ; <filter>0x0000000f<filter></filter></filter>                                                                                                    |                          | E               | Refresh OK        |  |  |

Raspberry Pi is a trademark of the Raspberry Pi Foundation.

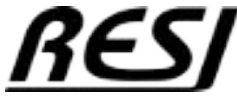

#### Defining the correct serial interfaces for CODESYS

We have to tell CODESYS to use the correct serial interfaces if you open a serial device in CODESYS. Our controllers use dev/ttyACM0 to dev/ttyACM4 as new interfaces in LINUX. The amount of interfaces depend on the product: COM1 of CODESYS will be dev/ttyACM0, COM2 of CODESYS will be dev/ttyACM1, COM3 of CODESYS will be dev/ttyACM2, COM4 of CODESYS will be dev/ttyACM3

In the next step we open the VNCviewer again and we open a shell Enter sudo nano /etc/CODESYSControl\_User.cfg

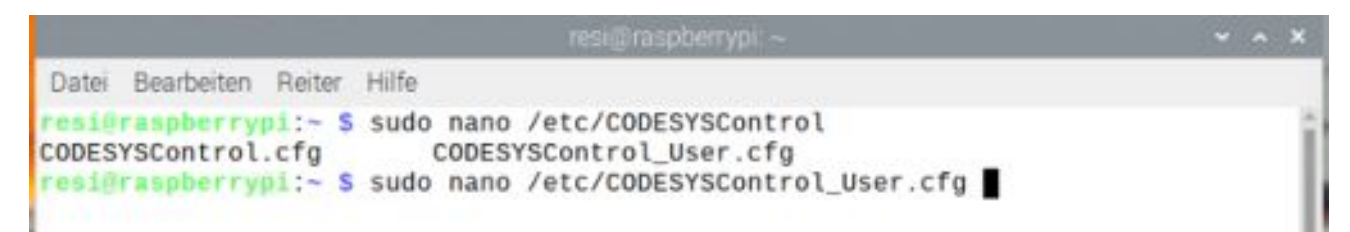

Add the lines at the end of the file, save it and reboot the controller with sudo reboot [SysCom] Linux.Devicefile=/dev/ttyACM

|                               | resi@raspberrypi. ~                    | ~ ^ X              |
|-------------------------------|----------------------------------------|--------------------|
| Datei Bearbeiten Reiter Hilfe |                                        |                    |
| GNU nano 5.4                  | /etc/CODESYSControl_User.cfg           |                    |
| ; common                      |                                        |                    |
| [ComponentManager]            |                                        |                    |
| Component.1=CmpBACnet         |                                        |                    |
| Component.2=CmpBACnet2        |                                        |                    |
| Component.3=CmpPLCHandler     | 5                                      |                    |
| Component.4=CmpGwClient       |                                        |                    |
| Component.5=CmpXMLParser      |                                        |                    |
| Component.6=CmpGwClientCo     | mmDrvTcp                               |                    |
| ;Component.7=CmpGwClientC     | commDrvShm ; enable only if necessary, | , can result in hi |
| Construction 1                |                                        |                    |
| AcummetricAuthKou-502e7e0     | efoash-7eae-soaho777o-dfd7ehfafaa      |                    |
| ASymmetricAuthKey=693e7a9     | 51833DC/525C382D9///0eu1u/5D121a3      |                    |
| (CupSecureChannel]            |                                        |                    |
| CertificateWash=e9eh8c958     | a1ba70206c0e02bf2b4d72a5f171bf5        |                    |
| cer cri reacenasi-esebbcsso   | a10a/5200C560501504072a51111015        |                    |
| [SvsCom]                      |                                        |                    |
| Linux Devicefile=/dev/ttv     | ACM                                    |                    |
|                               |                                        |                    |
| -                             |                                        |                    |
|                               | [ 19 Zeilen geschrieben ]              |                    |
| AG Hilfe AO Speichern         | Wo ist AK Ausschneid AT Ausführ        | ren C Position     |
| AX Beenden AR Datei öff       | nA\ Ersetzen AU Einfügen AJ Ausrich    | ntenA Zu Zeile     |
|                               |                                        |                    |

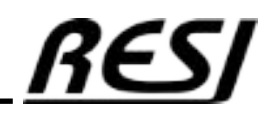

#### Connect to IoT controller with CODESYS

Back in CODESYS we create a new standard project. Select CODESYS Control for Linux ARM SL and structured text (ST)

|   | You are abou<br>objects withi                                   | ut to create a new standard project. This wizard will create the followin<br>in this project:                                                                              | 9 |
|---|-----------------------------------------------------------------|----------------------------------------------------------------------------------------------------|---|
| - | - One progra<br>- A program<br>- A cyclic tasi<br>- A reference | mmable device as specified below<br>PLC_PRG in the language specified below<br>k which calls PLC_PRG<br>to the newest version of the Standard library currently installed. |   |
|   | Device                                                          | CODESYS Control for Linux ARM SL (CODESYS GmbH)                                                                                                    |   |
|   | Device                                                          |                                                                                                    |   |
|   | PLC_PRG in                                                      | Structured Text (ST)                                                                                                    | 1 |

After creating the empty program, select Online  $\rightarrow$  Login.

| CODESY | 5                                                                                                    | X   |
|--------|----------------------------------------------------------------------------------------------------|-----|
| ?      | No active path defined. Do you want to set it?<br>Clicking 'Yes' will start a network scan on the 'Communication<br>Settings' page. If there is a device found with the same name<br>and address you used last time, the active path will be set to<br>it.<br>Clicking 'No' will just show the 'Communication Settings'<br>page without any action.<br>Clicking 'Cancel' will return without doing any action. | 107 |
|        | Ja Nein Abbrecher                                                                                                    | n   |

Select NO in this dialog

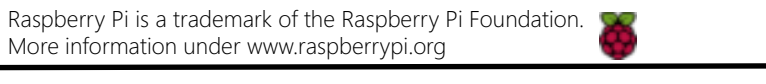

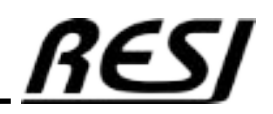

You should see the following Communication Settings. Notice, that the gateway has a greed LED, which meas the connection works, but our device has a gray LED. Enter the IP address of our device (In our case 192.168.100.11:11740) beneath the device and hit ENTER. Use the socket 11740 after your IP address to successfully connect to your new device.

| <ul> <li>■ TEST, project - COLERNS</li> <li>File Bill View Project Build Online De</li> <li>11 III III III III III III III III III</li></ul> | tug Tash Window Hels<br>1 1일 개 개 개 [2]] | n<br>Eller (J. (M.)) Application Devic | * PLC Loge] + S          | 8 01 i = 4  | Q1 43 7 | a-113 ◆ 間 ★ や                  | - n | ×<br>₹3 |
|----------------------------------------------------------------------------------------------------|-----------------------------------------|----------------------------------------|--------------------------|-------------|---------|--------------------------------|-----|---------|
| Denus • ¥ X                                                                                                    | Device X                                |                                        |                          |             |         |                                |     |         |
| <ul> <li>Itest</li> <li>Device (CODESTS Control for Linux ARPER 5.)</li> </ul>                                                               | Commonication Soldings                  | Scentarbenik   Setrues +               | Gevice -                 |             |         |                                |     | 1       |
| RicLage     Replication     MonorManage     Replication                                                                                      | Applications<br>Backup and Reators      |                                        |                          | •           |         | 1                              |     |         |
| 🗧 🧱 Task Configuration<br>💷 🦿 WanTask (BC Tasks)                                                                                             | Miss .                                  |                                        |                          | ariariariar |         | ÷                              | ,   |         |
| E PLC PRO                                                                                                    | Log                                     |                                        | Section And And          | Catavay     |         | DESETCE-45.671                 | v   |         |
|                                                                                                    | PLC Settings                            |                                        | IP Address<br>Is cellest |             |         | Press ENTER to act active path |     |         |
|                                                                                                    | ALC Stall                               |                                        | Port:<br>1217            |             |         |                                |     |         |
|                                                                                                    | Upart and Groups                        |                                        |                          |             |         |                                |     |         |

You will see the following screen. Answer the question for the user management with YES.

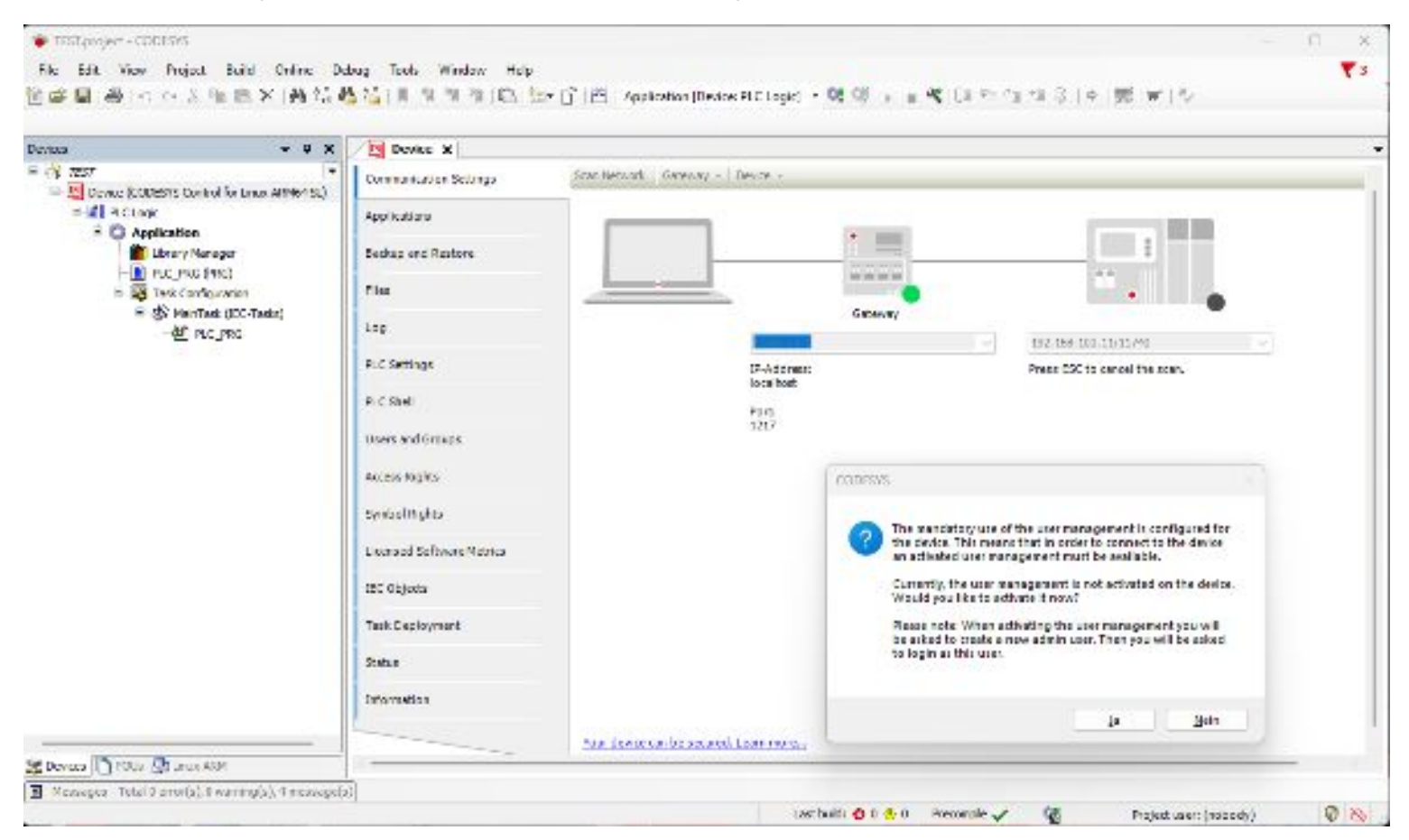

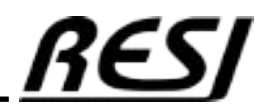

In the dialog enter a name and a password. BUT: If you forget this user name and the password you cannot access the device anymore. You really have to create a new SD-CARD with a empty CODESYS. Everything on your old system is lost. so **KEEP THIS INFORMATION SECURE ON A SAVE PLACE** 

| Add Device User  |                                                                         | ×               |
|------------------|-------------------------------------------------------------------------|-----------------|
| Name             | resi                                                                    |                 |
| Default group    | Administrator                                                           | ~               |
| Password         |                                                                         | Ø               |
| Confirm password | •••••                                                                   |                 |
| Passwordstrength | Weak                                                                    | C Keep password |
|                  | Password can be changed by user Password must be changed at first login |                 |
| Password policy  | Password policy could not be retrieved from the de                      | wice.           |
|                  |                                                                         |                 |
|                  |                                                                         | K Cancel        |

Enter now the new name and password.

| Ð | You are currently no<br>and password of ar | t authorized to perform this operation or<br>user account which has got the sufficient | the device. Please enter th <mark>e</mark> name<br>rights. |
|---|--------------------------------------------|----------------------------------------------------------------------------------------|------------------------------------------------------------|
|   | Device name                                |                                                                                        |                                                            |
|   | Deviceaddress                              | 03C7.1000.2DDC.C0A8.640B                                                               |                                                            |
|   | Username                                   | resi                                                                                   |                                                            |
|   | Password                                   | •••••                                                                                  | 0                                                          |
|   | Operation:<br>Object:                      | View<br>"Device"                                                                       |                                                            |
|   |                                            |                                                                                        | OK Cancel                                                  |

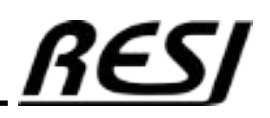

AN-14 Raspberry Pi is a trademark of the Raspberry Pi Foundation. More information under www.raspberrypi.org

If everything works well, you should see two green LEDs to indicate that your device was found.

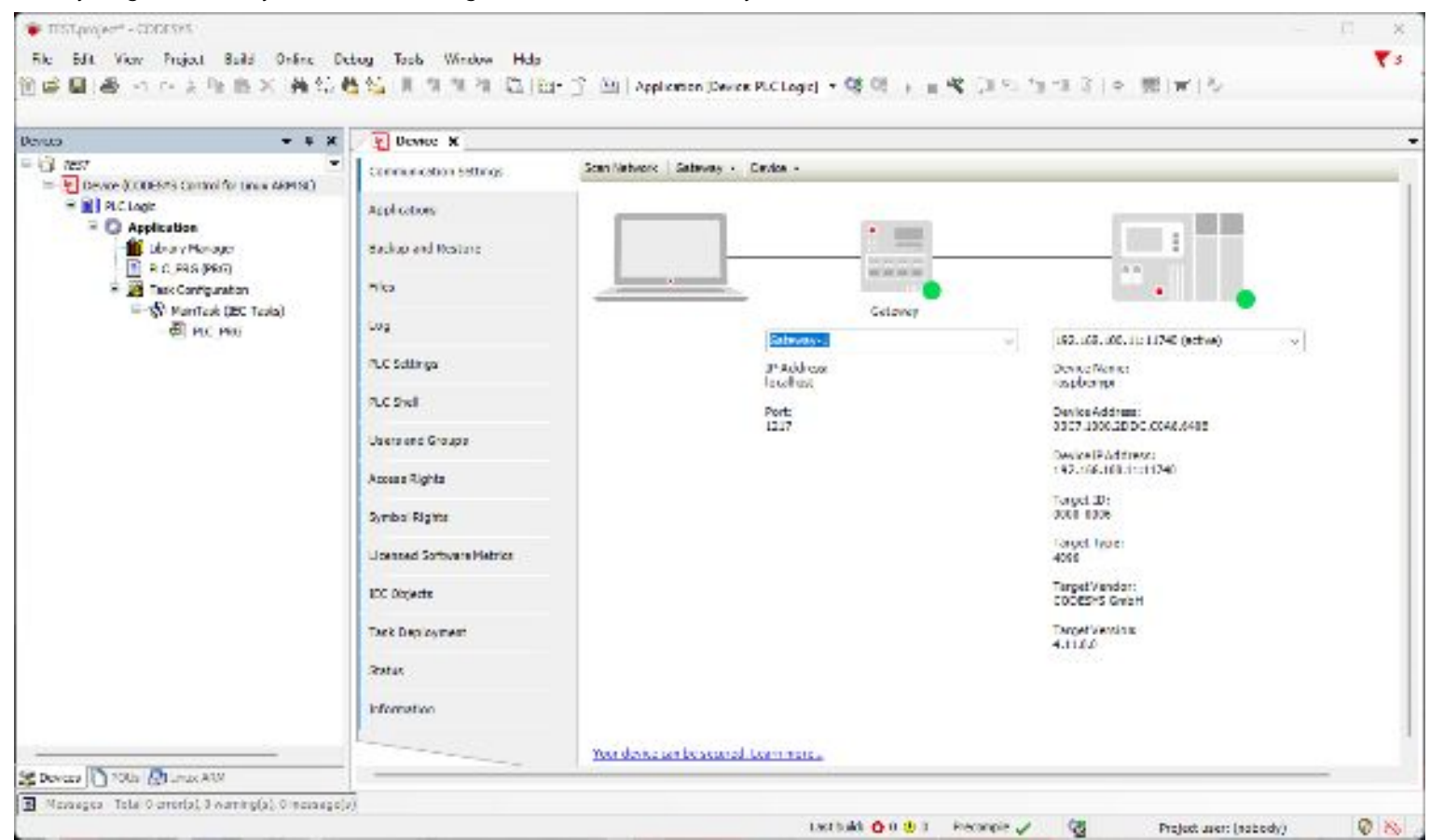

Choose Online  $\rightarrow$  Login. Click Yes for creation of the application. Now the application is downloaded, but to start it, you have to right-click in the left tree to application [stop]. Select Start to start your empty program.

| 183.paga.* 00063/8                                                                                                    |                    |                    |                      |                           |                                                    |                                                   | -       | ٦     | ×   |
|----------------------------------------------------------------------------------------------------|--------------------|--------------------|----------------------|---------------------------|----------------------------------------------------|---------------------------------------------------|---------|-------|-----|
| his bot Yow Project Bard Online Babeg tests Wind<br>答解目前()(《古史图》(All 75 他指注目为为                                                                                                    | an Hes<br>中国日本作品の  | eplication (Device | RCIAR - 🙁 (          | a «Its                    | $\pi c_{k} \in \mathcal{G} \setminus \mathfrak{g}$ | (夏   w' ) ひ:                                      |         | •     | 3   |
| Deven * 4                                                                                                    | H Covice a         |                    |                      |                           |                                                    |                                                   |         |       |     |
| <ul> <li>C 757</li> <li>C 757</li> <li></li></ul> | 12 Date in the set |                    | icar Second   Galaxy | e - Device -              |                                                    |                                                   |         |       | 1   |
| = 34 fut Logs<br>= Q Application (store)                                                                                                    | App lead are       |                    |                      | 1                         | " presentes "                                      | present (                                         |         |       |     |
| 👔 Jours Mensar<br>🛛 📓 N.C. Nick (Mich                                                                                                    | Badao and Restore  |                    |                      | L                         |                                                    | 1                                                 |         |       |     |
| ि 🧱 Free Configuration<br>२०१७ 🚯 Man Configuration                                                                                                    | F. M.              |                    | -                    |                           |                                                    | •••                                               | •       |       |     |
| -6) MELAN                                                                                                    | Log                |                    |                      | Gritiers 1                |                                                    | ~ 252.069.000 12:11710 Solive                     |         |       |     |
|                                                                                                    | # CMD ap.          |                    |                      | IP-Address:<br>incallers! |                                                    | Device Rame:<br>Los de recit                      |         |       |     |
|                                                                                                    | P.C.SWI            |                    |                      | Ports<br>1917             |                                                    | Device Addresse<br>a revenue actorice privata-446 |         |       |     |
|                                                                                                    | US DS CRO G (RDS   |                    |                      | 0.000                     |                                                    | nmill                                             |         |       |     |
|                                                                                                    | West 1             |                    |                      |                           |                                                    |                                                   |         | • 3   | 1 H |
|                                                                                                    | Expression         | Application        | () pe                | Value                     | Prepared value                                     | becution point                                    | Address | Comm. |     |

Now to write code, we have first to logout from the device. Choose Online  $\rightarrow$  Logout!

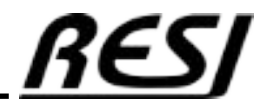

AN-15 Raspberry Pi is a trademark of the Raspberry Pi Foundation. More information under www.raspberrypi.org

### CODESYS® ASCII driver for RESI-T4 controller

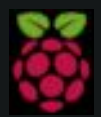

Raspberry Pi is a trademark of the Raspberry Pi Foundation. More information under www.raspberrypi.org

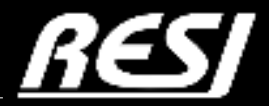

it's all about perfection

#### Connect to IoT controller with CODESYS

Back in CODESYS we create a new standard project. Select CODESYS Control for Linux ARM SL and structured text (ST)

|   | You are about objects within                                      | ut to create a new standard project. This wizard will create the followin<br>in this project:                                                                              | g   |
|---|-------------------------------------------------------------------|----------------------------------------------------------------------------------------------------|-----|
| - | - One progra<br>- A program i<br>- A cyclic tasi<br>- A reference | mmable device as specified below<br>PLC_PRG in the language specified below<br>k which calls PLC_PRG<br>to the newest version of the Standard library currently installed. |     |
|   | Device                                                            | CODESYS Control for Linux ARM SL (CODESYS GmbH)                                                                                                    | Ŷ   |
|   |                                                                   |                                                                                                    |     |
|   | PLC_PRG in                                                        | Structured Text (ST)                                                                                                    | - 3 |

Then we add a Global variable list object named RESI and we enter the following listing into it.

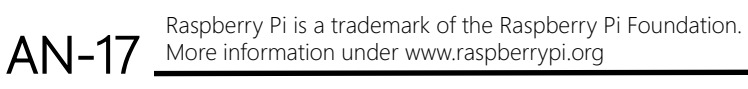

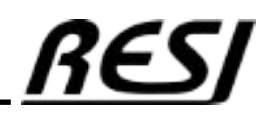

Listing of Global variable list RESI:

```
{attribute 'qualified only'}
VAR_GLOBAL
           // TRUE: ASCII Communcation to RESI Controller is ok, FALSE: No ASCII communication to RESI Controller
          RESI IsOnline:BOOL;
           // Counter of communcation errors since start of task
          RESI_Errors:UDINT;
          // Command which produced last communcation error
RESI ErrorsLastCmd:STRING(80);
           // Current time of RESI Controller e.g. RESI-T4-A or RESI-C4-A-12DI12D0,...
          RESI_Type:STRING(40);
          // Current software version of RESI Controller e.g. 1.1.0
RESI_Version:STRING(40);
           // Current status of DIP switch 0-255, 0x00-0xFF Bit 0:DIP Switch 1, 1:DIP 2,...
          RESI_DIP_Switch:UINT;
           // LED1:GREEN
           // LED2:WHITE
           // LED3:RED
           // LED4:YELLOW
           // Current Mode for the 4 LEDs.
           // Modes:
           // OFF: LED will be OFF
          // ON: LED will be ON
// INV: Last LED state was inverted
           // PULSE: LED is in PULSE state
           // BLINK: LED is in BLINK state
           // FLASH: LED is in FLASH state
          RESI_LEDx_Mode:ARRAY [1..4] OF STRING(20);
// Current state of LED: TRUE: LED is ON, FALSE: LED is OFF
          RESI LEDx State: ARRAY [1..4] OF BOOL;
           // New Mode for LED:
           // OFF: Switch LED to OFF
          // ON: Switch LED to ON
// BLINKVERYSLOW: LED blinks with 3s rhythm
              BLINKSLOW: LED blinks with 1s rhythm
           // BLINKFAST: LED blinks with 0.1s rhythm
           // PULSEVERYSLOW: LED is ON for 3s and then OFF forever
           // PULSESLOW: LED is ON for 1s and then OFF forever
           // PULSEFAST: LED is ON for 0.1s and then OFF forever
          // FLASHVERYSLOW: LED is ON for 0.6s and then OFF for 5.4s, cycle will be repeated forever
// FLASHSLOW: LED is ON for 0.3s and then OFF for 1.7s, cycle will be repeated forever
// FLASHFAST: LED is ON for 0.03s and then OFF for 0.17s, cycle will be repeated forever
          RESI LEDx NewMode: ARRAY [1..4] OF STRING(20);
           // Internal used - do not overwrite
          RESI LEDx ActMode: ARRAY [1..4] OF STRING(20);
           // Acutual Date+Time of internal clock..
          // Format: YMD, <Year:24-99>, <Month:1-2>, <Day:1-31>,
           // HMS:<Hour:0-23>,<Minute:0.59>,<Seconds:0-59>,<DayOfWeek:MON,TUE,WED,THU,FRI,SAT,SUN>,
          // DOK,<1=Date is OK,0=Date is NOK>,TOK,<1=Time is OK,0=Time is NOK>
// e.g. YMD,24,2,29,HMS:14:56:34,THU
          RESI RTC CurrentTime:STRING(40);
          // New Date+Time of internal clock...
// Format: YMD,<Year:24-99>,<Month:1-2>,<Day:1-31>,
// HMS:<Hour:0-23>,<Minute:0.59>,<Seconds:0-59>,<DayOfWeek:MON,TUE,WED,THU,FRI,SAT,SUN>
           // e.g. YMD,24,2,29,HMS:14:56:34,THU
          RESI RTC NewTime:STRING(40);
          // Internal used - do not overwrite
RESI_RTC_ActTime:STRING(40);
END VAR
```

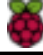

## CODESYS® ASCII driver for RESI-T4 controller

Now we add a POU for a function named F\_SplitString with the return type <code>ARRAY[0..9]</code> OF <code>STRING(80)</code>

Enter the Listing into this function

| Add POU                       |                           | ×       |
|-------------------------------|---------------------------|---------|
| Create a new                  | POU (Program Organization | ı Unit) |
| <u>N</u> ame<br>F SolitString |                           |         |
| Type                          |                           |         |
| O Program                     |                           |         |
| O Function bloc               | k                         |         |
| Extends                       |                           |         |
| Implements                    |                           |         |
| () Final                      | ( Abstract                |         |
| Accessspecifie                | r                         |         |
|                               |                           | ~       |
| Method implem                 | ientation language        |         |
| Structured Text               | t (ST)                    | ~       |
| O Function                    |                           |         |
| <u>R</u> eturn type           | RAY[09] OF STRING(80)     |         |
| Implementation lang           | uage                      |         |
| Structured Text (ST)          |                           | ~       |

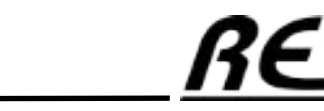

Raspberry Pi is a trademark of the Raspberry Pi Foundation. AN-19 More information under www.raspberrypi.org

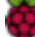

Listing of function F\_SplitString:

```
FUNCTION F_SplitString : ARRAY[0..9] OF STRING(80)
VAR_INPUT
   sInput : STRING(80);
   sSplitChar : STRING(1);
END VAR
VAR_OUTPUT
   iParts : INT;
END_VAR
VAR
   sInputCopy : STRING(80);
   sSplitValue : STRING(80);
iSplitLength : INT := 0;
i : INT;
END_VAR
sInputCopy := sInput;
iParts:=0;
FOR i := 0 TO 9 DO
   IF FIND(sInputCopy, sSplitChar) > 0 THEN
      sSplitValue := LEFT(sInputCopy, FIND(sInputCopy, sSplitChar) - 1);
iSplitLength := LEN(sSplitValue) + 1;
           iParts:=iParts+1;
   ELSE
      sSplitValue := sInputCopy;
iSplitLength := LEN(sSplitValue);
    iParts:=iParts+1;
   END IF
   sInputCopy := DELETE(sInputCopy, iSplitLength, 1);
   F_SplitString[i] := sSplitValue;
   IF LEN(sInputCopy) = 0 THEN
      EXIT;
   END IF
END FOR
```

AN-20

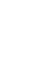

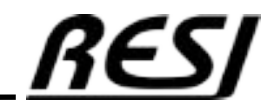

## CODESYS® ASCII driver for RESI-T4 controller

Now we add a POU for a function block named SERIAL\_LINE

Enter the Listing into this function

| Add POU                     |                              | ×    |
|-----------------------------|------------------------------|------|
| Create a new                | POU (Program Organization Ur | nit) |
| <u>N</u> ame<br>SERIAL_LINE |                              |      |
| <u>Т</u> уре                |                              |      |
| OProgram                    |                              |      |
| O Function bloc             | k                            |      |
| Extends                     |                              |      |
|                             |                              | 332  |
| Final                       | Ab <u>s</u> tract            |      |
| Accessspecifie              | r                            |      |
|                             |                              | ~    |
| Method implem               | ientation language           |      |
| Structured Text             | : (ST)                       | ~    |
| O Function                  |                              |      |
| <u>R</u> eturn type         | RAY[09] OF STRING(80)        |      |
| Implementation lang         | uage                         |      |
| Structured Text (ST)        |                              | ~    |

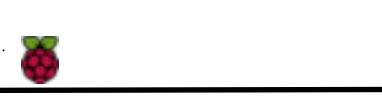

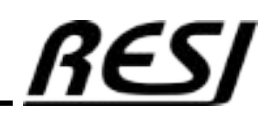

Listing of function block SERIAL\_LINE:

FUNCTION BLOCK SERIAL LINE VAR\_INPUT udiPort: UDINT: udiBaudrate: UDINT; sbStopBits: COM.STOPBIT:= COM.STOPBIT.ONESTOPBIT; paParity: COM.PARITY:= COM.PARITY.EVEN; iCmdIndex: INT; sWriteCmd: STRING(80); sWriteFullCmd: STRING(80); udiByteSize: UDINT; END VAR VAR\_OUTPUT sReadPart: STRING(80); sReadTmp: STRING(80); sReadCmd: STRING(80); errError: COM.ERROR; xClosed: BOOL:= TRUE; END\_VAR VAR iState: INT; tTimer: TON: comOpen: COM.Open; (\* Instance of the function block for opening a port \*) hCom: CAA.HANDLE; (\* handle of the port\*) aParameter: ARRAY [1..7] OF COM.PARAMETER; comWrite: COM.Write; (\* Instance of the Write function block \*) bWriteBuffer: ARRAY [1..80] OF BYTE; (\*Used to write data to the serial port\*) szWrite: CAA.SIZE; comRead: COM.Read; (\* Instance of the Read function block \*) bReadBuffer: ARRAY [1..80] OF BYTE; (\*Used to read data from the serial port\*) szRead: CAA.SIZE; comClose: COM.Close; (\* Instance of the function block for closing a port \*) index: UDINT; TmpStr: STRING(80); SplitParts: INT; Parts: ARRAY [0..9] OF STRING(80); END VAR CASE iState OF 0: // The parameter for the COM Ports are set aParameter[1].udiParameterId:= COM.CAA\_Parameter\_Constants.udiPort; aParameter[1].udiValue:= udiPort; aParameter[2].udiParameterId:= COM.CAA\_Parameter\_Constants.udiBaudrate; aParameter[2].udiValue:= udiBaudrate; aParameter[3].udiParameterId:= COM.CAA Parameter Constants.udiStopBits; aParameter[3].udiValue:= INT\_TO\_UDINT(sbStopBits); aParameter[4].udiParameterId:= COM.CAA Parameter\_Constants.udiParity; aParameter[4].udiValue:= INT\_TO\_UDINT(paParity); aParameter[5].udiParameterId:= COM.CAA\_Parameter\_Constants.udiTimeout; aParameter[5].udiValue:= 0; aParameter[6].udiParameterId:= COM.CAA\_Parameter\_Constants.udiBinary; aParameter[6].udiValue:= 0; aParameter[7].udiParameterId:= COM.CAA Parameter Constants.udiByteSize; aParameter[7].udiValue:= udiByteSize; comOpen(xExecute:= FALSE); RESI.RESI\_ISOnline:=FALSE; RESI.RESI\_Errors:=0; RESI.RESI ErrorsLastCmd:=''; iCmdIndex:=-1; iState:= 1; 1: //First the COM Port is opened comOpen(xExecute:= TRUE, usiListLength:= SIZEOF(aParameter) / SIZEOF(COM.PARAMETER), pParameterList:= ADR(aParameter), hCom=> hCom); xClosed:= FALSE: IF comOpen.xDone THEN comOpen(xExecute:= FALSE); //depending on the mode the state for reading or writing is set iState:= 100; ELSIF comOpen.xError THEN errError:= comOpen.eError; comOpen(xExecute:= FALSE); iState:= 32767; END IF

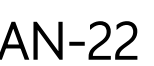

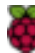

Listing of function block SERIAL\_LINE:

```
100: // ASCII Commands for RESI-T4...
         iState:=1000;
    iCmdIndex:=iCmdIndex+1;
         IF iCmdIndex>9 THEN
                  iCmdIndex:=0;
         END TF
         CASE iCmdIndex OF
                  0: sWriteCmd:='VERSION';
                  1: sWriteCmd:='TYPE';
                  2: sWriteCmd:='GDIP';
                  3: sWriteCmd:='GLED1';
                  4: sWriteCmd:='GLED2';
                  5: sWriteCmd:='GLED3';
                  6: sWriteCmd:='GLED4';
                  7: sWriteCmd:='GRTC';
                  8:
                           sWriteCmd:='';
                           IF RESI.RESI_LEDx_NewMode[1]<>RESI.RESI_LEDx_ActMode[1] THEN
                                    RESI.RESI_LEDx_ActMode[1]:=RESI.RESI_LEDx_NewMode[1];
                                    TmpStr:=RESI.RESI_LEDx_NewMode[1];
sWriteCmd:='SL1';
                           ELSIF RESI.RESI_LEDx_NewMode[2]<>RESI.RESI_LEDx_ActMode[2] THEN
                                    RESI.RESI_LEDx_ActMode[2]:=RESI.RESI_LEDx_NewMode[2];
                                     TmpStr:=RESI.RESI_LEDx_NewMode[2];
                                     sWriteCmd:='SL2';
                           ELSIF RESI.RESI LEDx NewMode[3]<>RESI.RESI LEDx ActMode[3] THEN
                                    RESI.RESI_LEDx_ActMode[3]:=RESI.RESI_LEDx_NewMode[3];
                                     TmpStr:=RESI.RESI_LEDx_NewMode[3];
                                     sWriteCmd:='SL3';
                           ELSIF RESI.RESI LEDx NewMode[4]<>RESI.RESI LEDx ActMode[4] THEN
                                    RESI.RESI LEDx ActMode[4]:=RESI.RESI LEDx NewMode[4];
                                     TmpStr:=RESI.RESI_LEDx_NewMode[4];
                                    sWriteCmd:='SL4';
                           END IF
                           IF sWriteCmd<>'' THEN
                                     IF TmpStr='ON' THEN
                                    sWriteCmd:=CONCAT(sWriteCmd,'ON');
ELSIF TmpStr='OFF' THEN
                                              sWriteCmd:=CONCAT(sWriteCmd,'OFF');
                                     ELSIF TmpStr='BLINKVERYSLOW' THEN
                                              sWriteCmd:=CONCAT(sWriteCmd, 'BLINK:3000');
                                    ELSIF TmpStr='BLINKSLOW' THEN
                                              sWriteCmd:=CONCAT(sWriteCmd, 'BLINK:1000');
                                    ELSIF TmpStr='BLINKFAST' THEN
                                              sWriteCmd:=CONCAT(sWriteCmd, 'BLINK:100');
                                    ELSIF TmpStr='PULSEVERYSLOW' THEN
                                              sWriteCmd:=CONCAT(sWriteCmd, 'PULSE:3000');
                                    ELSIF TmpStr='PULSESLOW' THEN
                                              sWriteCmd:=CONCAT(sWriteCmd, 'PULSE:1000');
                                     ELSIF TmpStr='PULSEFAST' THEN
                                    sWriteCmd:=CONCAT(sWriteCmd,'PULSE:100');
ELSIF TmpStr='FLASHVERYLSLOW' THEN
                                              sWriteCmd:=CONCAT(sWriteCmd, 'FLASH:600,5400');
                                     ELSIF TmpStr='FLASHSLOW' THEN
                                    sWriteCmd:=CONCAT(sWriteCmd,'FLASH:300,1700');
ELSIF TmpStr='FLASHFAST' THEN
                                              sWriteCmd:=CONCAT(sWriteCmd, 'FLASH:30,170');
                                    ELSE
                                              iState:=100;
                                    END IF
                           ELSE
                                    iState:=100;
                           END IF
                  9.
                           IF RESI.RESI RTC NewTime<>RESI.RESI RTC ActTime THEN
RESI.RESI RTC ActTime:=RESI.RESI RTC NewTime;
                              sWriteCmd:=CONCAT('SRTC:',RESI.RESI RTC NewTime);
                           ELSE
                                     iState:=100;
                           END IF
         END_CASE
```

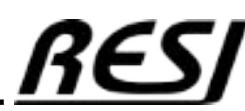

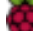

Listing of function block SERIAL\_LINE:

```
1000: // the writing process is started
                  IF NOT comWrite.xExecute THEN
                            sWriteFullCmd:=CONCAT('#255,',sWriteCmd);
                            sWriteFullCmd:=CONCAT(sWriteFullCmd,'$R');
                            szWrite:= INT_TO_UDINT(LEN(sWriteFullCmd));
                            MEM.MemMove(ADR(sWriteFullCmd), ADR(bWriteBuffer), ANY_TO_UINT(szWrite));
                  END IF
                  sReadTmp:='';
                  sReadCmd:='';
                   comWrite(xExecute:= TRUE, hCom:= hCom, pBuffer:= ADR(bWriteBuffer), szSize:= szWrite);
                  IF comWrite.xDone THEN
                            // the flag is set to false, that in the next cyle this process is started again, by setting it to true
                            comWrite(xExecute:= FALSE);
                            iState:= 1010;
                  ELSIF comWrite.xError THEN
                            errError:= comWrite.eError;
                            comWrite(xExecute:= FALSE);
                            iState:= 32767;
                  END IF
         1010: //start timer for timeout for read answer
                  tTimer(IN:= FALSE);
                   tTimer();
                   tTimer(IN:= TRUE, PT:= T#1000MS);
                  tTimer();
                  iState:= 1020;
         1020: //The reading process is started
                   // Timeout with answer ...
                  tTimer();
                   IF tTimer.Q OR tTimer.ET>=T#1000MS THEN
                            tTimer(IN:= FALSE);
                            comRead(xExecute:= FALSE);
                            RESI.RESI_ISONline:=FALSE;
RESI.RESI_Errors:=RESI.RESI_Errors+1;
RESI.RESI_ErrorsLastCmd:=sWriteCmd;
                            iState:= 100;
                  ELSE
                            comRead(xExecute:= TRUE, hCom:= hCom, pBuffer:= ADR(bReadBuffer), szBuffer:= SIZEOF(bReadBuffer));
                            IF comRead.xDone THEN
                                     szRead:= comRead.szSize;
                                     //check if the Port has send something IF szRead > 0 THEN
                                               //the text from the read buffer is saved in the sReadText variable
                                              MEM.MemMove(ADR(bReadBuffer), ADR(sReadPart), ANY_TO_UINT(szRead));
MEM.MemFill(ADR(sReadPart) + ANY_TO_UINT(szRead), 1, 0);
                                               sReadTmp:=CONCAT(sReadTmp,sReadPart);
                                     END IF
                                     // The flag has to be set to false, that in the next cylce, the read task will start again, by
setting it to true
                                     comRead(xExecute:= FALSE);
                                     IF LEFT(sReadTmp, 5) = '#255, ' AND RIGHT(sReadTmp, 1) = '$R' THEN
                                               // Antwort ist vollständig...
                                               sReadCmd:=MID(SReadTmp,LEN(sReadTmp)-6,6);
                                               tTimer(IN:= FALSE);
                                               iState:=2000;
                                     END IF
                            ELSIF comRead.xError THEN
                                     tTimer(IN:= FALSE);
                                     errError:= comRead.eError;
comRead(xExecute:= FALSE);
                                     iState:= 32767;
                            END IF
                  END IF
```

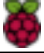

### CODESYS® ASCII driver for RESI-T4 controller

Listing of function block SERIAL\_LINE:

| 2000: // Answer is here. |                                                                                                    |
|--------------------------|----------------------------------------------------------------------------------------------------|
| CASE iCmdIndex C         | F                                                                                                    |
| 0:                       | IF LEFT(sReadCmd,8)='VERSION:' THEN                                                                                                    |
| 1.                       | END_IF                                                                                                    |
| 1.                       | IF LEFT(sReadCmd, 5) = 'TYPE:' THEN                                                                                                    |
|                          | RESI.RESI_Type:=MID(sReadCmd,LEN(sReadCmd)-5,6);<br>END_IF                                                                                                    |
| 2:                       | IF IFFT(cPeadCmd 5)='CDIP.' THEN                                                                                                    |
|                          | <pre>IF DEF(Steadown() = GFT. THLE<br/>TmpStr:=MID(sReadCmd,LEN(sReadCmd) -5,6);<br/>Parts := F_SplitString(sInput := TmpStr, sSplitChar := ',', iParts =&gt; SplitParts);<br/>IF SplitParts=2 THEN</pre>                                                                                                    |
|                          | END_IF                                                                                                    |
| 3:                       | IF IFFT(cPeadCmd 6)='CIFD1', THEN                                                                                                    |
|                          | <pre>IF LEFI(SkeadCmd, 0) - GLEN( ILEN( SkeadCmd) -6,7);<br/>TmpStr:=MID(SkeadCmd, LEN(skeadCmd) -6,7);<br/>Parts := F_SplitString(sInput := TmpStr, sSplitChar := ',', iParts =&gt; SplitParts);<br/>IF SplitParts=3 THEN<br/>RESI.RESI_LEDx_Mode[1]:=Parts[0];<br/>RESI.RESI_LEDx_State[1]:=TO_BOOL(STRING_TO_WORD(Parts[1]));<br/>END IF</pre> |
|                          | END_IF                                                                                                    |
| 4:                       | TE TEEM (abaadcod () - (CTED).   MUEN                                                                                                    |
|                          | <pre>IF DEF(SkeadCmd) = GEA2. THEN TmpStr:=MID(sReadCmd,LEN(sReadCmd) -6,7); Parts := F_SplitString(sInput := TmpStr, sSplitChar := ',', iParts =&gt; SplitParts); IF SplitParts=3 THEN</pre>                                                                                                    |
| 5.                       | END_IF                                                                                                    |
|                          | <pre>IF LEFT(sReadCmd,6)='GLED3:' THEN TmpStr:=MID(sReadCmd,LEN(sReadCmd)-6,7); Parts := F_SplitString(sInput := TmpStr, sSplitChar := ',', iParts =&gt; SplitParts); IF SplitParts=3 THEN</pre>                                                                                                    |
| <i>C</i> .               | END_IF                                                                                                    |
| 01                       | <pre>IF LEFT(sReadCmd, 6) ='GLED4:' THEN     TmpStr:=MID(sReadCmd, LEN(sReadCmd) - 6, 7);     Parts := F_SplitString(sInput := TmpStr, sSplitChar := ',', iParts =&gt; SplitParts);     IF SplitParts=3 THEN         RESI_RESI_LEDx_Mode[4]:=Parts[0];         RESI.RESI_LEDx_State[4]:=TO BOOL(STRING TO WORD(Parts[1]));</pre>                  |
|                          | END_IF                                                                                                    |
| 7:                       | RUD_TE.                                                                                                    |
|                          | <pre>IF LEFT(sReadCmd,5)='GRTC:' THEN     TmpStr:=MID(sReadCmd,LEN(sReadCmd)-5,6);     RESI.RESI_RTC_CurrentTime:=TmpStr; END IF</pre>                                                                                                    |
|                          | -                                                                                                    |
| END_CASE<br>istate:=100; | ;                                                                                                    |

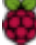

Listing of function block SERIAL\_LINE:

```
9999: //Closing the ports
               IF comClose.xDone THEN
                               comClose(xExecute:= FALSE);
                       Fb_Init(FALSE, FALSE);
ELSIF comClose.xError THEN
                               errError:= comClose.eError;
                               comClose(xExecute:= FALSE);
                               iState:= 32767;
                       END IF
               ELSE
                       Fb_Init(FALSE, FALSE);
               END_IF
       32767:
               RESI.RESI IsOnline:=FALSE;
               ;
END_CASE
```

AN-26 Raspberry Pi More inform

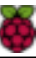

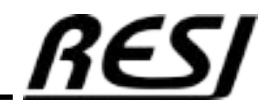

Now we add an action to the function block named SERIAL\_LINE named CLOSE Right-Click on the FB SERIAL\_LINE in the Device tree and select Add Object  $\rightarrow$  Action

| Add Action              |   | × |
|-------------------------|---|---|
| Create a new actio      | n |   |
| Name                    |   |   |
| CLOSE                   |   | ~ |
| Implementation language |   |   |
| Structured Text (ST)    |   | ~ |
|                         |   |   |
|                         |   |   |
|                         |   |   |
|                         |   |   |
|                         |   |   |
|                         |   |   |
|                         |   |   |
|                         |   |   |
|                         |   |   |
|                         | ( |   |
|                         |   |   |

Listing of function block action SERIAL\_LINE.CLOSE:

iState:= 9999; THIS^();

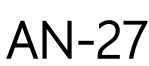

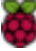

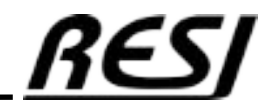

## CODESYS® ASCII driver for RESI-T4 controller

Now we add a method to the function block named SERIAL\_LINE named FB\_init Right-Click on the FB SERIAL\_LINE in the Device tree and select Add Object  $\rightarrow$  Method

Enter the Listing into this function

| Add Method              |     | ×        |
|-------------------------|-----|----------|
| Create a new method     |     |          |
| Name                    |     |          |
| Fb_init                 |     | ~        |
| Return type             |     |          |
| BOOL                    |     |          |
| Implementation language |     |          |
| Structured Text (ST)    |     | ~        |
| Access specifier        |     |          |
|                         | ~   | Abstract |
|                         |     |          |
|                         |     |          |
|                         |     |          |
|                         |     |          |
|                         |     |          |
|                         | Add | Cancel   |

Listing of function block method SERIAL\_LINE.FB\_init:

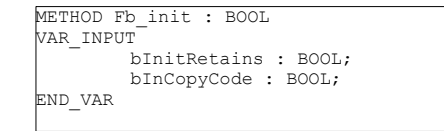

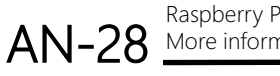

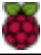

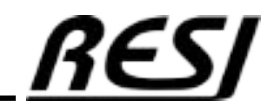

### CODESYS® ASCII driver for RESI-T4 controller

Last we have to write the main program. Open the PROGAM block PLC\_PRG and enter the following listing Listing of PLC\_PRG:

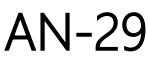

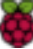

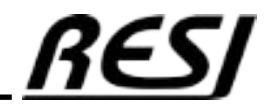

Now we have programmed everything and our device tree should look like this. Change the settings of the MainTask to 10ms cyclic. And everything is almost ready for testing...

| ● TEST,project* - CODESYS<br>File Edit View Project Build Online De<br>回診師師 ● ー つ ふ 座 田 × 例 絵 d | ー<br>Bug Tools Window Help<br>各省 用 別 別 別 別 時間 1000 白 (100) Application (Devices PLC Logic) ・ 역 の チョ 号 (し の 11日 11日 日 日 日 日 日 日 日 日 日 日 日 日 日 日 日                                                            | □ ×<br>₹3<br>50 ₩ ₹ |
|-------------------------------------------------------------------------------------------------|----------------------------------------------------------------------------------------------------|---------------------|
| Devoes • 0 X                                                                                    | Device       MainTask: X         Configuration         Priority (0.511):         1         Type         Ordelice         Watchdog         Crostie         Time (a.g. t#200ms)         Serectivity         i | ns v                |
|                                                                                                 | Add Call X Remove Call                                                                                                    |                     |
| S Devees O POLo ( De Linux ARM                                                                  |                                                                                                    |                     |
| Messages - Total 79 error(s), 0 warning(s), 28 messag                                           | e(s)<br>Last build: O 0 () 0 Precomple O 🖓 Project uner: (nobody)                                                                                                    | 0                   |

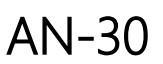

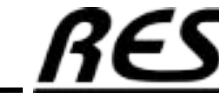

The last issue is to install the right libraries. Open the library manager and select the library CAA SerialCom. Install it. Then install CAA Memory. Then install CAA Types Extern. Finished.

| latch                           | Library |
|---------------------------------|---------|
| Add Library                     | ×       |
| CAA Memory                      | 11 m    |
| Match                           | Library |
| CAA Memory                      |         |
| CAA Memory Block Manager Extern |         |
| Add Library                     |         |
| CAA Types                       | 11      |
| Match                           | Library |
| CAA Types Extern                |         |
|                                 |         |

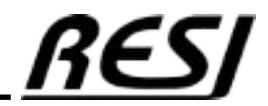

AN-31 Raspberry Pi is a trademark of the Raspberry Pi Foundation. More information under www.raspberrypi.org

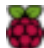

## CODESYS® ASCII driver for RESI-T4 controller

Click on Online  $\rightarrow$  Login. Select Login with download.

After successful download click on the start button. Now the application runs in our controller.

| CODES | YS                                                                   | ×       |
|-------|----------------------------------------------------------------------|---------|
| ?     | The application changed since last download. What do you want to do? |         |
|       | Options                                                              |         |
|       | O Login with online change                                           |         |
|       | O Login with download                                                |         |
|       | O Login without any change                                           |         |
|       | Update boot application                                              |         |
|       |                                                                      |         |
|       | OK Cancel                                                            | Details |

If everything runs fine, your output should look like this, if you double click on the global variable list RESI

| Deschaptions         Deschaptions         Deschaptions<                                                                                                    | v 3 4                                         | T lester          | in Livery Memory                                                                                                    | े 🖬 सन्द्र 🔬 |               |                           |               |         |                                                                                                    |               |
|----------------------------------------------------------------------------------------------------|-----------------------------------------------|-------------------|----------------------------------------------------------------------------------------------------|--------------|---------------|---------------------------|---------------|---------|----------------------------------------------------------------------------------------------------|---------------|
| Participandia (ECROND) data is as 197.51.         Participandia (ECROND) data is as 197.51.           Participandia (ECROND) data is as 197.51.         Participandia (ECROND) data is as 197.51.           Participandia (ECROND) data is as 197.51.         Participandia (ECROND) data is as 197.51.           Participandia (ECROND) data is as 197.51.         Participandia (ECROND) data is as 197.51.         Participandia (ECROND) data is as 197.51.           Participandia (ECROND) data is as 197.51.         Participandia (ECROND) data is as 197.51.         Participandia (ECROND) data is as 197.51.           Participandia (ECROND) data is as 197.51.         Participandia (ECROND) data is as 197.51.         Participandia (ECROND) data is as 197.51.           Participandia (ECROND) data is as 197.51.         Participandia (ECROND) data is as 197.51.         Participandia (ECROND) data is as 197.51.           Participandia (ECROND) data is as 197.51.         Participandia (ECROND) data is as 197.51.         Participandia (ECROND) data is as 197.51.           Participandia (ECROND) data is as 197.51.         Participandia (ECROND) data is as 197.51.         Participandia (ECROND) data is as 197.51.           Participandia (ECROND) data is as 197.51.         Participandia (ECROND) data is as 197.51.         Participandia (ECROND) data is as 197.51.           Participandia (ECROND) data is as 197.51.         Participandia (ECROND) data is as 197.51.         Participandia (ECROND) data is as 197.51.           Participandi (ECROND) data is as 197.51. <td>τ</td> <td>- Contractory</td> <td>THE OWNER WATCHING TO A DECIMAL OF THE OWNER OF THE OWNER OWNER OF THE OWNER OWNER</td> <td>-</td> <td>-</td> <td></td> <td></td> <td></td> <td></td> <td></td> | τ                                             | - Contractory     | THE OWNER WATCHING TO A DECIMAL OF THE OWNER OF THE OWNER OWNER OF THE OWNER OWNER | -            | -             |                           |               |         |                                                                                                    |               |
| Notes     Notes     Notes     Notes     Notes     Notes       Statistical     Statistical     Statistical     Statistical     Statistical       Statistical     Statistical     Statistical     Statistical     Statistical       Statistical     Statistical     Statistical     Statistical     Statistical       Statistical     Statistical     Statistical     Statistical     Statistical       Statistical     Statistical     Statistical     Statistical     Statistical       Statistical     Statistical     Statistical     Statistical     Statistical       Statistical     Statistical     Statistical     Statistical     Statistical       Statistical     Statistical     Statistical     Statistical     Statistical       Statistical     Statistical     Statistical     Statistical     Statistical       Statistical     Statistical     Statistical     Statistical     Statistical       Statistical     Statistical     Statistical     Statistical     Statistical       Statistical     Statistical     Statistical     Statistical     Statistical       Statistical     Statistical     Statistical     Statistical     Statistical       Statistical     Statistical     Statistical     Stati                                                                                                    | Sedar (accedes, (2009/050 cds the last MP.S.) |                   |                                                                                                    | N 1997       | 100           |                           | 1000          | No.     | for the second second sec |               |
| Constructive     Data     Constructive     Constructive     Construct                                                                                                    | ALL Logie                                     | All parts work    |                                                                                                    |              | -             |                           |               | r.a. ma | The second second  |               |
| City     Program     Program                                                                                                    | <ul> <li>O Apelication Frant</li> </ul>       | Erri Laun         |                                                                                                    | acros.       | and a         |                           |               |         | Autor of a second and an and a second data second tool                                                                                                    | All and a set |
| Minester     Production     Production                                                                                                    | 🖬 428                                         |                   | -10-                                                                                                    | COMP         | A CONTRACTOR  |                           |               |         | Cases debilition due lief and and have                                                                                                    |               |
| All Angeling and a set of the set of the                                                                                                    | - Inter Menor                                 | A Full Lon        |                                                                                                    | CTERC .      | 197714        |                           |               |         | to real sets had to use an disk list a disk of which the                                                                                                    |               |
| Image: Section of the section of the section of t                                                                                                    |                                               | End yes a         |                                                                                                    | FT DC .      | 1.14          |                           |               |         | Current of the second of a lange of the second of the second                                                                                                    |               |
| A Deck (24 - 50 )     A Deck (24 - 50 )     A Deck (24 - 50                                                                                                    | I HIC HIS (HOLD                               | <b>6 6 3</b> 02 9 | 18.9                                                                                                    | 1.01         | 200           |                           |               |         | Concernents and C.W. matery \$125, seek by T.B.C.W.D.W.Switz, S. (2018).                                                                                                    |               |
| Image: Section of the section of the section of t                                                                                                    | - T SPORT THE R. H.                           | x 😅 272 ( 10)     | Awar.                                                                                                    | AGAT .       |               |                           |               |         | 180 HOVER                                                                                                    |               |
| Image: Status       Image: Status       Image: Status<                                                                                                    | A CLOSE                                       | S 140_4           | Distance of the second                                                                                                    | 516846       | 0.0%          |                           |               |         |                                                                                                    |               |
| Image: Section of the section of the section of the section pairs     Image: Section of the section of the section of the section pairs       Image: Section of the section of the sectin of the sectin of the section of the section of the sectin                                                                                                    |                                               | Sec. 1            | Dr. Neckel II                                                                                                    | CTOS" -      | VIN           |                           |               |         |                                                                                                    |               |
| Image: Section of the section of the section of t                                                                                                    | C. C. di mana a serie a se                    | Service and       | Elder, redel.1                                                                                                    | FTEC.        | 129           |                           |               |         |                                                                                                    |               |
| Construction     Program (Program (Progr                                                                                                    | A CONTRACTOR (SECOND)                         | 🔰 6.58 G          | Ix model-I                                                                                                    | 37.00.       | 101           |                           |               |         |                                                                                                    |               |
| if the second is a second is a second is second is second is a second is a second is                                                                                                    | and the first                                 | - 🖉 Erit ( 1%)    | Sul-                                                                                                    | ARM .        |               |                           |               |         | Concentration To THE STACK IN THIS COP                                                                                                    |               |
| Image: State (State)     Mon     State       Image: State (State)     State     State       Image: State (State)     State     State       Image: State (State)     State     State       Image: State (State)     State     State       Image: State (State)     State     State       Image: State (State)     State     State       Image: State (State)     State     State       Image: State     State     State       Image: State     State       Image: Stat                                                                                                    |                                               | Sec               | e ( e 44                                                                                                    | 8006         | 101.00        |                           |               |         |                                                                                                    |               |
| Model     Model     Model       i Model     Model     Model       i Model     Model                                                                                                    |                                               | Status a          | C-CANALI                                                                                                    | 8001         | 10.0          |                           |               |         |                                                                                                    |               |
| Image: Section of Section (Section (Sect                                                                                                    |                                               | Radia a           | L ( Arab.)                                                                                                    | 800          | 1.1626        |                           |               |         |                                                                                                    |               |
| Image: State State                                                                                                    |                                               | Real of           | TX Yearly 1                                                                                                    | B-33L        | 1000          |                           |               |         |                                                                                                    |               |
| Image: Structure     Provide Structure     Provide Structu                                                                                                    |                                               |                   | 1.00                                                                                                    | 1.0KM -      |               |                           |               |         | Live tap do nor i film                                                                                                    | - 1           |
| Product Control     PTDEC. *     Product Control     Product Control     Produc                                                                                                    |                                               | a second second   | A PC M                                                                                                    | A.5.4" .     |               |                           |               |         | historia and the reliance of the                                                                                                    |               |
| Production     Product     Production     Production                                                                                                    |                                               | a suggest         |                                                                                                    | C. D. C.     | aut set share | Terre with the foot firms | 0.2           |         | The second second second second                                                                                                    |               |
| Naki<br>Demon Aprilation Type Alex Presmonthe Decodorpoint Adams Come                                                                                                    |                                               | and the second    | 11.14                                                                                                    | TTPL .       |               |                           |               |         | present man, do not straine                                                                                                    |               |
| in de l<br>Le maison Application Type Mele Prepares velve Descalorgion d. Malares Carma                                                                                                    |                                               | a real of a r     |                                                                                                    |              | 5335          |                           |               | 1       |                                                                                                    |               |
| Log maxim (Application) Type When Program, when Decodion part Addims Convert                                                                                                    |                                               | NOAH 1            | and the second                                                                                                    | 110.         | 1.11          | - 11 - 11 - 11 - 1        | 2 - 19 A -    |         |                                                                                                    |               |
|                                                                                                    |                                               | September 1       | rapitonen                                                                                                    | 1/pe         | fab. e        | Preparent, Johne          | Decides parts |         | Addima Column                                                                                                    |               |
|                                                                                                    |                                               |                   |                                                                                                    |              |               |                           |               |         |                                                                                                    |               |
|                                                                                                    |                                               |                   |                                                                                                    |              |               |                           |               |         |                                                                                                    |               |

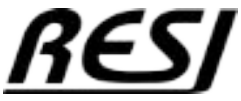

AN-32 Raspberry Pi is a trademark of the Raspberry Pi Foundation. More information under www.raspberrypi.org

#### Using the ASCII driver

RESI\_IsOnline must be TRUE. This indicates, that the CODESYS communicates with the RESI IoT Controller.

If a communication error arises the variable RESI\_Errors is incremented. This can happen sometimes. This is no big deal. RESI\_ErrorsLastCmd will show the last command that causes this error.

RESI\_Type and RESI\_Version are strings which show the current type and software version of our controller.

RESI\_DIP\_Switch gives back the current setting of the 8-pin DIP switch in the cover. Each bit stands for a different DIP Switch (Bit 0=DIP 1, 1=DIP2,...,7=DIP 8)

RESI\_LEDx\_Mode is a array with 4 elements showing the current mode of the LEDs: OFF: LED is OFF ON: LED is ON INV: LED was inverted

PULSE: LED does one time pulse BLINK: LED blinks cyclic symmetrically FLASH: LED blinks cyclic asymmetrically Index 1 is the GREEN, 2=WHITE, 3=RED and 4 is the YELLOW LED

To set a new mode write to RESI\_LEDx\_NewMode a STRING from the following list:

OFF: Switch LED to OFF ON: Switch LED to ON BLINKVERYSLOW: LED blinks with 3s rhythm BLINKSLOW: LED blinks with 1s rhythm BLINKFAST: LED blinks with 0.1s rhythm PULSEVERYSLOW: LED is ON for 3s and then OFF forever PULSESLOW: LED is ON for 1s and then OFF forever PULSEFAST: LED is ON for 0.1s and then OFF forever FLASHVERYSLOW: LED is ON for 0.6s and then OFF for 5.4s, cycle will be repeated forever FLASHVERYSLOW: LED is ON for 0.3s and then OFF for 1.7s, cycle will be repeated forever FLASHFAST: LED is ON for 0.03s and then OFF for 0.17s, cycle will be repeated forever

RESI\_RTC\_CurrentTime return the current date and time and weekday of the integrated RTC with accu buffering. The string format is:

Format: YMD,<Year:24-99>,<Month:1-2>,<Day:1-31>,HMS:<Hour:0-23>,<Minute:0.59>,<Seconds:0-59>, <DayOfWeek:MON,TUE,WED,THU,FRI,SAT,SUN>, DOK,<1=Date is OK,0=Date is NOK>,TOK,<1=Time is OK,0=Time is NOK> e.g. YMD,24,2,29,HMS:14:56:34,THU

You can set this RTC writing a string to RESI\_RTC\_NewTime. Format: YMD, <Year:24-99>, <Month:1-2>, <Day:1-31>,HMS: <Hour:0-23>, <Minute:0.59>, <Seconds:0-59>, <DayOfWeek:MON,TUE,WED,THU,FRI,SAT,SUN> e.g. YMD,24,2,29,HMS:14:56:34,THU

You can download this demo software from our homepage www.RESI.cc

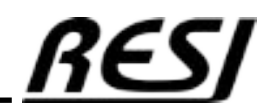

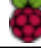

RESI Informatik & Automation GmbH Altenmarkt 29, A-8551 Wies, AUSTRIA help@RESI.cc www.RESI.cc

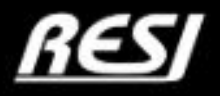